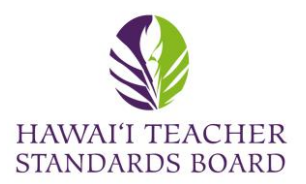

The validity and status of a Hawaii license, permit, or certificate

can be verified using this public search.

## **Contact Messages**

Open an internet browser and type in the

HTSB website: <u>hawaiiteacherstandardsboard.org</u>

| Con Ularania Tanaka Shandarki Barani I. Y                  |                                                                                                    | v – n v                                                                                                    | *                        |
|------------------------------------------------------------|----------------------------------------------------------------------------------------------------|----------------------------------------------------------------------------------------------------|--------------------------|
|                                                            |                                                                                                    |                                                                                                    |                          |
| Hawaii DOE Directory S Hawaii Teacher Stan Teach in Hawaii |                                                                                                    | Comparison of the second second secon | :<br>rks                 |
| State of Hawa<br>Hawai'i Tea                               | ai'i<br>Icher Standards Board                                                                                                    | Create an Account / Log In                                                                                                    | Log into your account at |
| HTSB Home Licen                                            | sing and Permits - Standards - Hawaii Preparation Programs - Abou                                                                                                    | ıt Us 👻 Professional Fitness 🗸                                                                                                    | the top right-hand corne |
| Contact Us FAQs                                            | Resources +                                                                                                    |                                                                                                    |                          |
|                                                            |                                                                                                    | Wednesday, June 28, 2023 10:19 AM                                                                                                    | 1                        |
| You have been logged out.                                  |                                                                                                    |                                                                                                    |                          |
| What Are You Here To Do?                                   |                                                                                                    |                                                                                                    |                          |
|                                                            |                                                                                                    |                                                                                                    |                          |
| Apply / Renew Teaching License                             | Update My Information                                                                                                    | Get Help                                                                                                    |                          |
| License / Permit Information                               | Update My Profile                                                                                                    | FAQs<br>Contact HTSB                                                                                                    |                          |
| <b>Q</b> Public License Search                             | Recent HTSB Announcements                                                                                                    |                                                                                                    |                          |
| Find a licensed teacher in the State of Hawaii.            | Professional Learning Opportunity: Creating Educator Col                                                                                                    | mmunities of Care in Hawaii                                                                                                    |                          |
| Last Name                                                  | Hawaii Education Association (HEA) Workshops: Creating Educator Communities of Care HEA website: https://www.hawaiieducationassociation.org/ Oahu – March 4<br>FLYER LINKED HERE (Leeward CC) 9:30am-1:30pm (Lunch Provided) HIlo – March 25 FLYER LINKED HERE (UH Hilo) 9:30am-1:30pm (Lunch Provided) Maui – April 1 FLYER<br>LINKED HERE (Maui College) 9:30am-1:30pm (Lunch Provided) Kauai – April 29 FLYER LINKED |                                                                                                    |                          |
| First Name                                                 |                                                                                                    |                                                                                                    |                          |

1

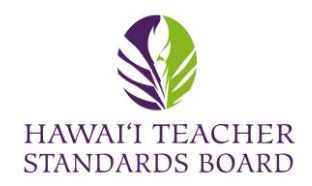

## **Contact Messages**

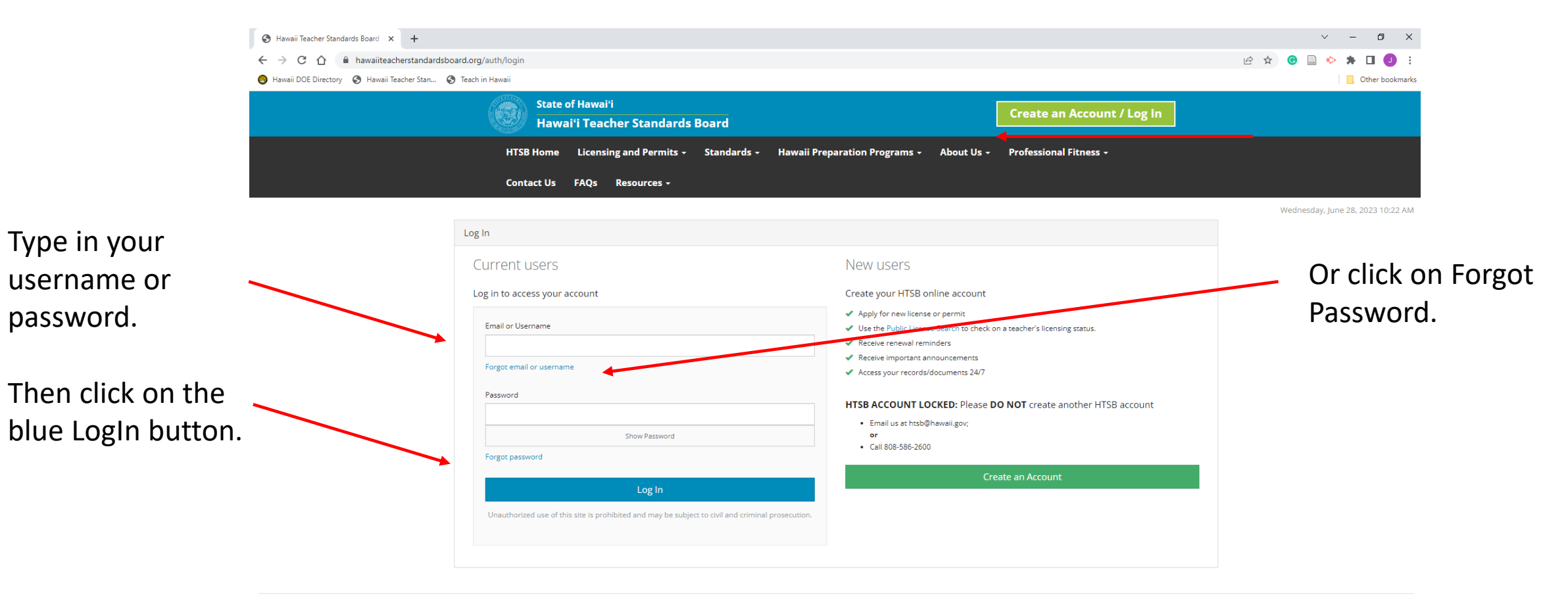

Hawai'i Teacher Standards Board - All Rights Reserved.

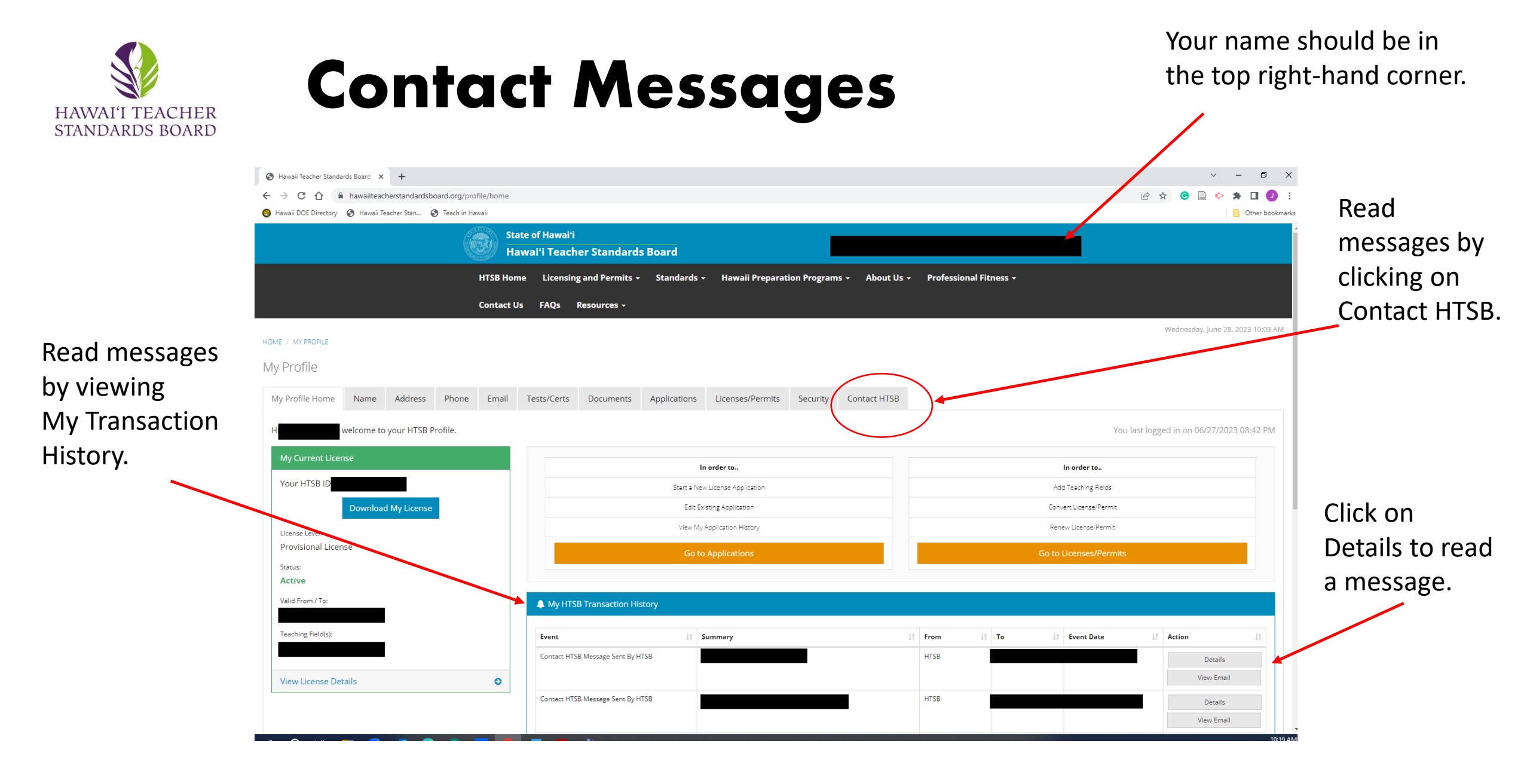

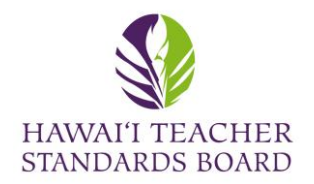

## **Contact Messages**

| 😵 Hawaii Teacher Standards Board 🗙 🕂                    |                                                                                                    | ✓ – Ø ×                           |
|---------------------------------------------------------|----------------------------------------------------------------------------------------------------|-----------------------------------|
| ← → C ☆ 🔒 hawaiiteacherstandardsboard.org/              | rofile/contact_htsb                                                                                            | 🖻 🖈 💿 📄 🔶 🗯 🖬 🕘 🗄                 |
| 🧐 Hawaii DOE Directory 🔇 Hawaii Teacher Stan 🔇 Teach ir | Hawaii                                                                                                    | G. Other bookmarl                 |
| (                                                       | State of Hawaiʻi<br>Hawaiʻi Teacher Standards Board                                                            |                                   |
|                                                         | HTSB Home Licensing and Permits - Standards - Hawaii Preparation Programs - About Us - Professional Fitness -  |                                   |
|                                                         | Contact Us FAQs Resources -                                                                                    |                                   |
| HOME / MY PROFILE                                       |                                                                                                    | Wednesday, June 28, 2023 10:17 AM |
| My Profile                                              |                                                                                                    | Click on Send New Message         |
| My Profile Home Name Address Phon                       | Email Tests/Certs Documents Applications Licenses/Permits Security Contact HTSB                                | to contact HTSB                   |
| Myrrolle Holle Halle Address Filol                      | Enter reservers becanients Applications Electricary entries Security Contact https                             |                                   |
| Message History                                         |                                                                                                    | •                                 |
|                                                         |                                                                                                    | Send New Message                  |
| Show 10 v entries                                       |                                                                                                    |                                   |
| Subject                                                 | Message Type 11 Original Message To 11 Original Message From 11 Last Message Sent By 11 Last Message Sent Date | ↓F Action ↓1                      |
|                                                         | Application Question                                                                                           | View Message / Respond            |
|                                                         | Application Question                                                                                           | View Message / Respond            |
|                                                         | Application Question                                                                                           | View Message / Respond            |
|                                                         | Application Question                                                                                           | View Message / Respond            |
|                                                         | Application Question                                                                                           | View Message / Respond            |
|                                                         |                                                                                                    |                                   |
|                                                         |                                                                                                    | Click on View Message             |
|                                                         |                                                                                                    | Check off view wiessage           |
|                                                         |                                                                                                    | to read the information.          |
|                                                         |                                                                                                    | 4                                 |